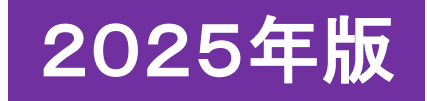

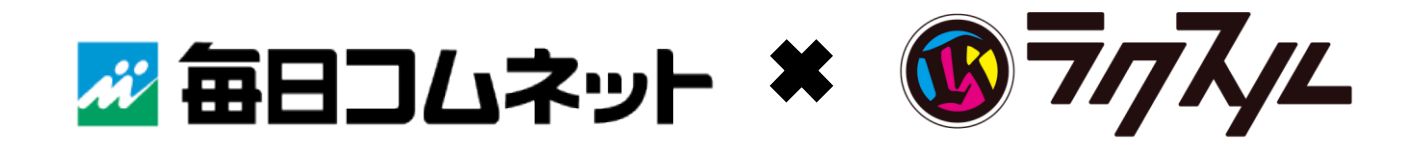

# 株式会社毎日コムネット

# 新勧チラシ無料作成サービス利用者様向け ご利用ガイド

# 《内容①》 <u>サービスメリット</u>

お客様が作成した新勧チラシのデザインをラクスルでご注文いただき、 毎日コムネットがその印刷費を負担するサービスです。

申込期日 2025年2月7日(金)se / 先着800団体

新勧チラシ作成申込フォーム

公式LINEのメインメニュー「新勧チラシ特集ページ」の『作成申込フォーム』からお申込みください。

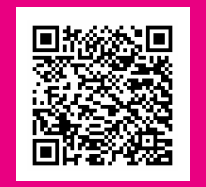

新勧チラシWEBサイトの お申込み上のご注意を ご確認ください
(ア

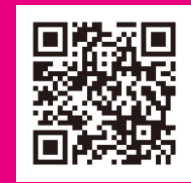

※セキュリティ設定のためユーザー受信拒否と認識されているか、迷惑メール対策等でドメイン指定受信を設定している場合、メールが正しく届かない ことがあります。【@raksul.com】のドメインを受信できるようにご設定のうえ、お申込みください。 メールが届かない場合は、新勧チラシ担当にお問合せください。

毎日コムネットの 新勧チラシ無料作成サービスメリット

- 1 自由なデザインで印刷可能
- 2 オンライン上で簡単にデザインが作成可能
- **③ 毎日コムネットのオリジナルデザインテンプレートもご利用可能**
- 今年作ったチラシデータ(マイデザイン)は、次年度にも引継ぎ可能

ii.

# 《内容②》 <u>チラシ仕様</u>

新勧チラシ作成申込フォームよりお申込みいただいた作成担当者様に、毎日コ ムネットの法人アカウントに紐づくお客様専用ラクスルアカウントを発行します。 そちらのアカウントより、以下の仕様にてご注文ください。

発行されたアカウント以外からのご注文は、本サービスの対象外となります。

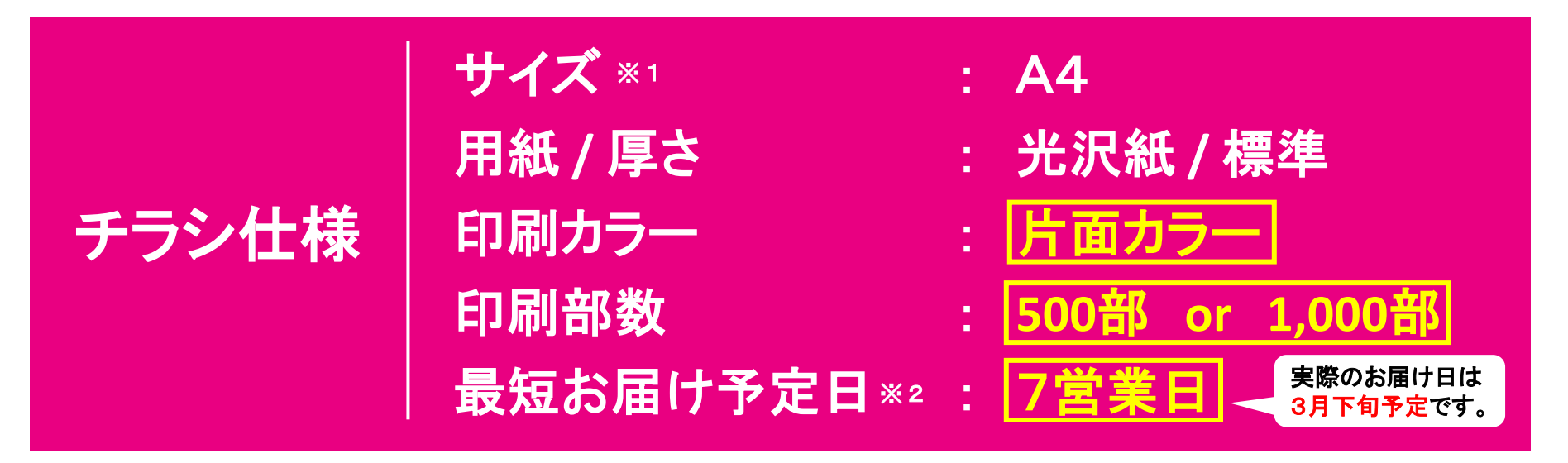

#### →チラシ仕様の詳細については11Pへ

A4以外の場合 ※1 大学の規定によりA4以外のサイズを希望する場合は、新勧チラシ担当にご相談ください。 お届けは3月下旬 ※2 「最短お届け予定日」は実際のお届け日とは異なります。(2025年3月下旬のお届けを予定しています。)

# 《内容③》 <u>スケジュール</u>

お客様ご自身でスケジュール管理、デザイン作成を行っていただきます。 以下の情報を参考に、ご注文・データ入稿を進めてください。

### ▼新勧チラシ作成スケジュール

|                                                                  | <b>2月7日(金)締切</b> :                                                                                                    |                                                        | 新勧チラシ無料作成サービスお申込み(新勧チラシ作成申込フォーム)<br>※お申込みいただいたメールアドレス宛に、お客様専用ラクスルアカウントを2月14日頃より順次ご案内します。             |  |  |
|------------------------------------------------------------------|----------------------------------------------------------------------------------------------------|--------------------------------------------------------|----------------------------------------------------------------------------------------------------|--|--|
| 2                                                                | 3月7日(金)                                                                                                    | <b>締切</b> :                                            | <ul> <li>①ラクスルのサイトでご注文・データ入稿 ※</li> <li>②公式LINEからご紹介者の基本情報登録(作成条件規定人数:5~8名)</li> </ul>               |  |  |
| $\mathbf{\mathbf{\mathbf{\mathbf{\mathbf{\mathbf{S}}}}}$         | 3月下旬 :                                                                                                    |                                                        | お客様指定住所に配送納品<br>※チラシの出荷が完了次第「出荷完了メール」にてお知らせします。<br>メール到着から【1~3営業日後】が納品の目安となります。(納品日のご指定はできかねます。)     |  |  |
|                                                                  | ※お客様のご注文・データ入稿後に「ご注文完了メール」をお送りしますが、この時点ではまだ完了ではありません。<br>うクスル・毎日コムネットにて内容を確認後にお送りする「注文申請の承認メール」をもって完了となります。不備がある場合は、<br>再度ご対応をお願いすることがあります。万が一メールが届かない場合は、新勧チラシ担当にお問合せください。 |                                                        |                                                                                                    |  |  |
| デザイン作成<br>注意事項各大学の<br>< 事前準<br>1. 写真式<br>2. 年間<br>3. 大学派<br>*大学派 |                                                                                                    | <b>各大学</b><br>< 事前望<br>1. 写真<br>2. 年間<br>3. 大学:<br>※大学 | <b>の規則(サイズ・掲載禁止事項など)を確認しましょう!</b><br>準備が必要な掲載情報例 ><br>データ<br>スケジュール<br>承認印<br>承認印が必要な大学はいつ捺印をもらえるか確認 |  |  |

ii.

ラクスル操作ガイド

### <u>会員登録から手続き完了までの流れ</u>

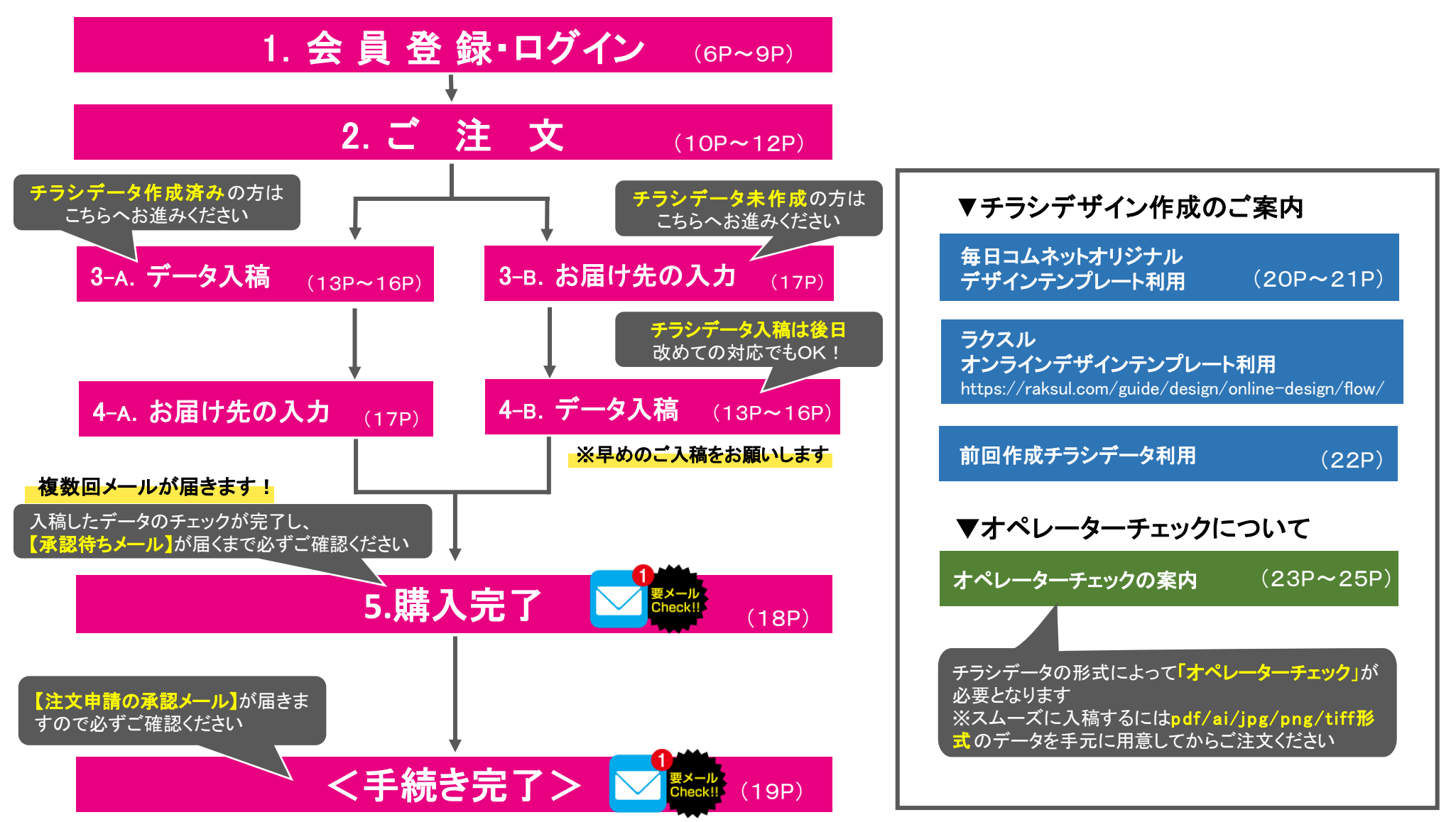

#### 🛛 毎日コムネットの新勧チラシ無料作成サービス

### 【ラクスル操作ガイド】 会員登録① (毎日コムネット請求グループ会員)

### 新勧チラシ作成申込フォームでお申込みいただいたメールアドレスに【ご招待メール】をお送り します。以下手順にて会員登録を行ってください。

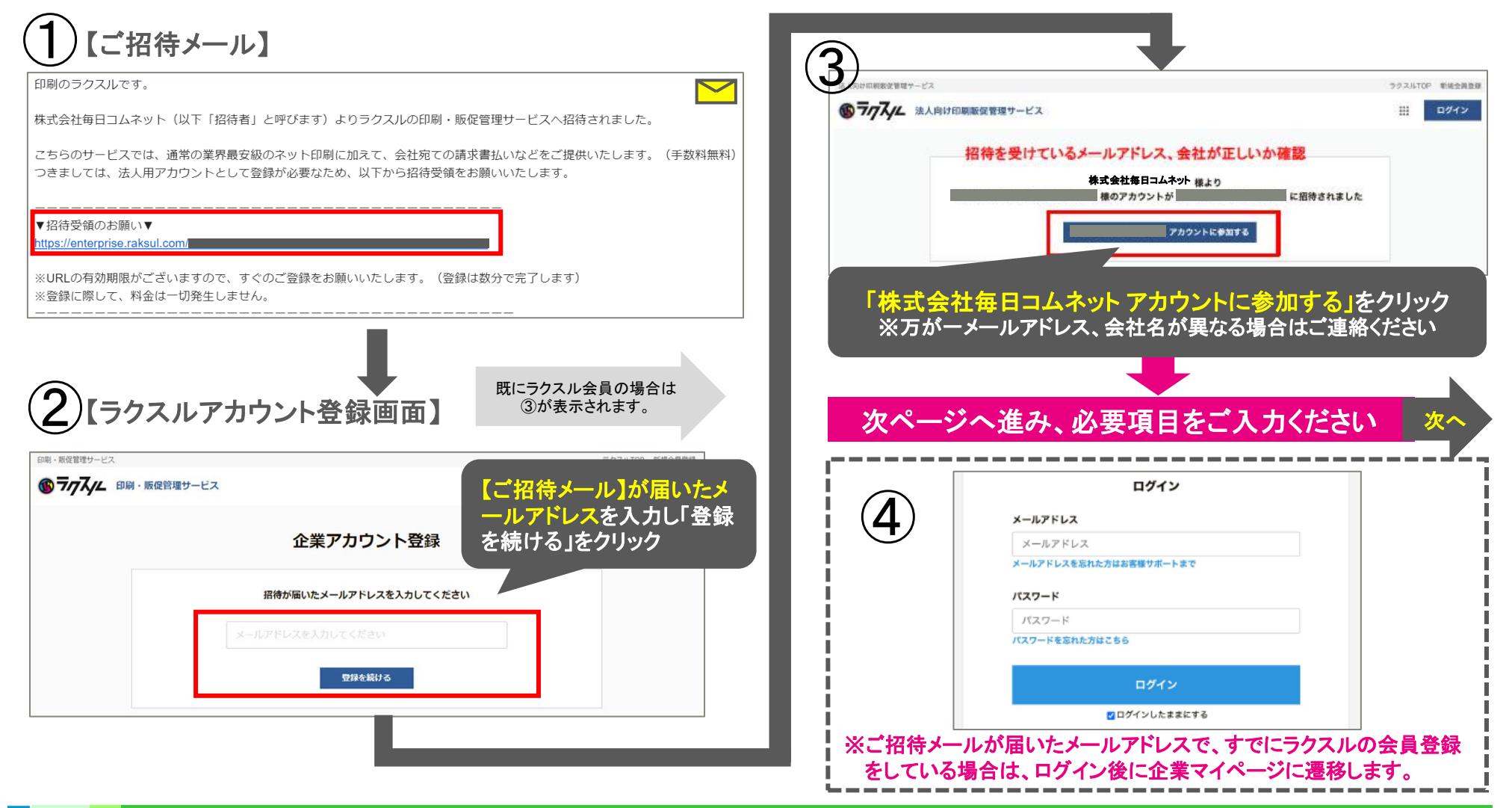

【ラクスル操作ガイド】 会員登録② (毎日コムネット請求グループ会員)

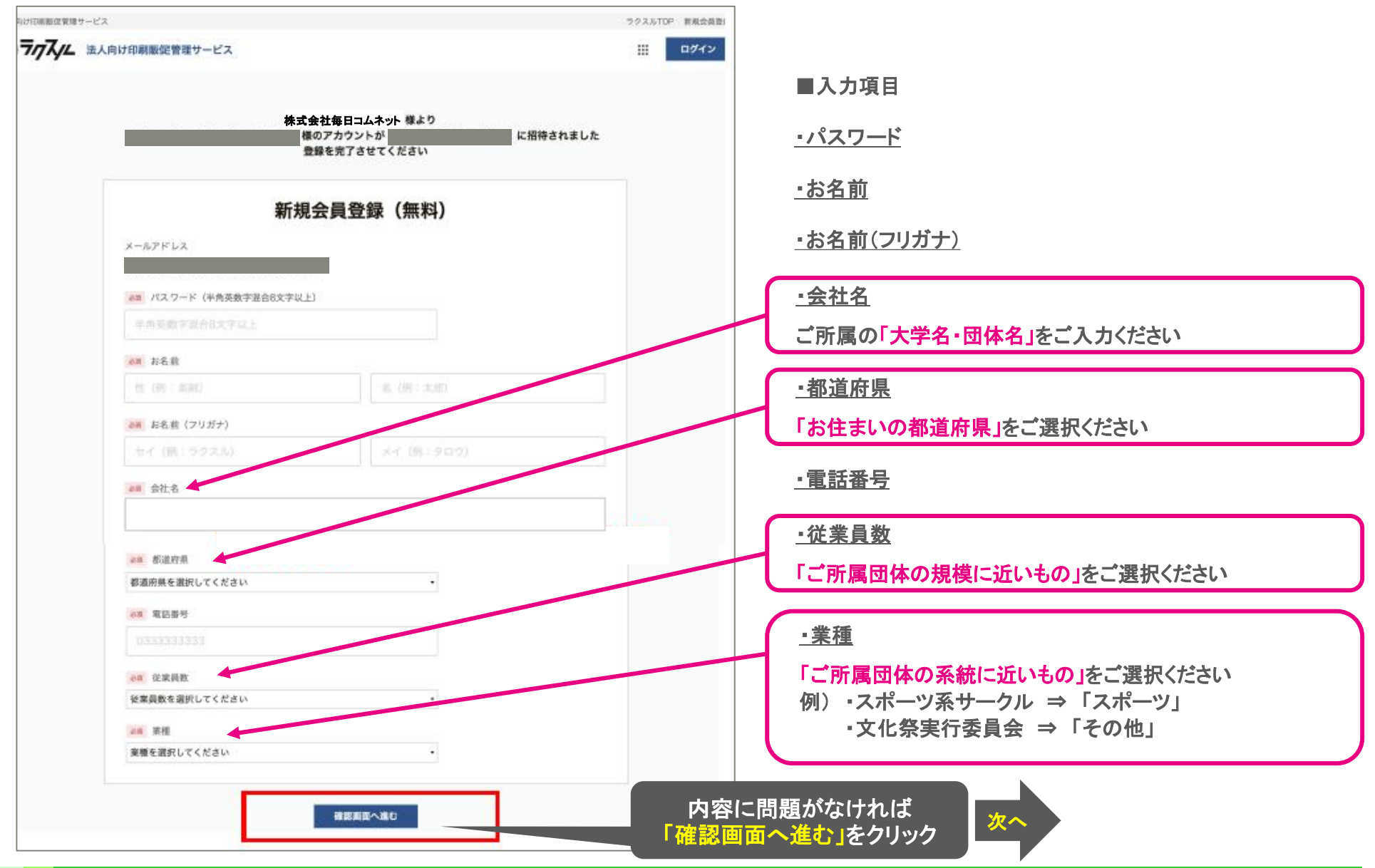

ii.

【ラクスル操作ガイド】 会員登録③ (毎日コムネット請求グループ会員)

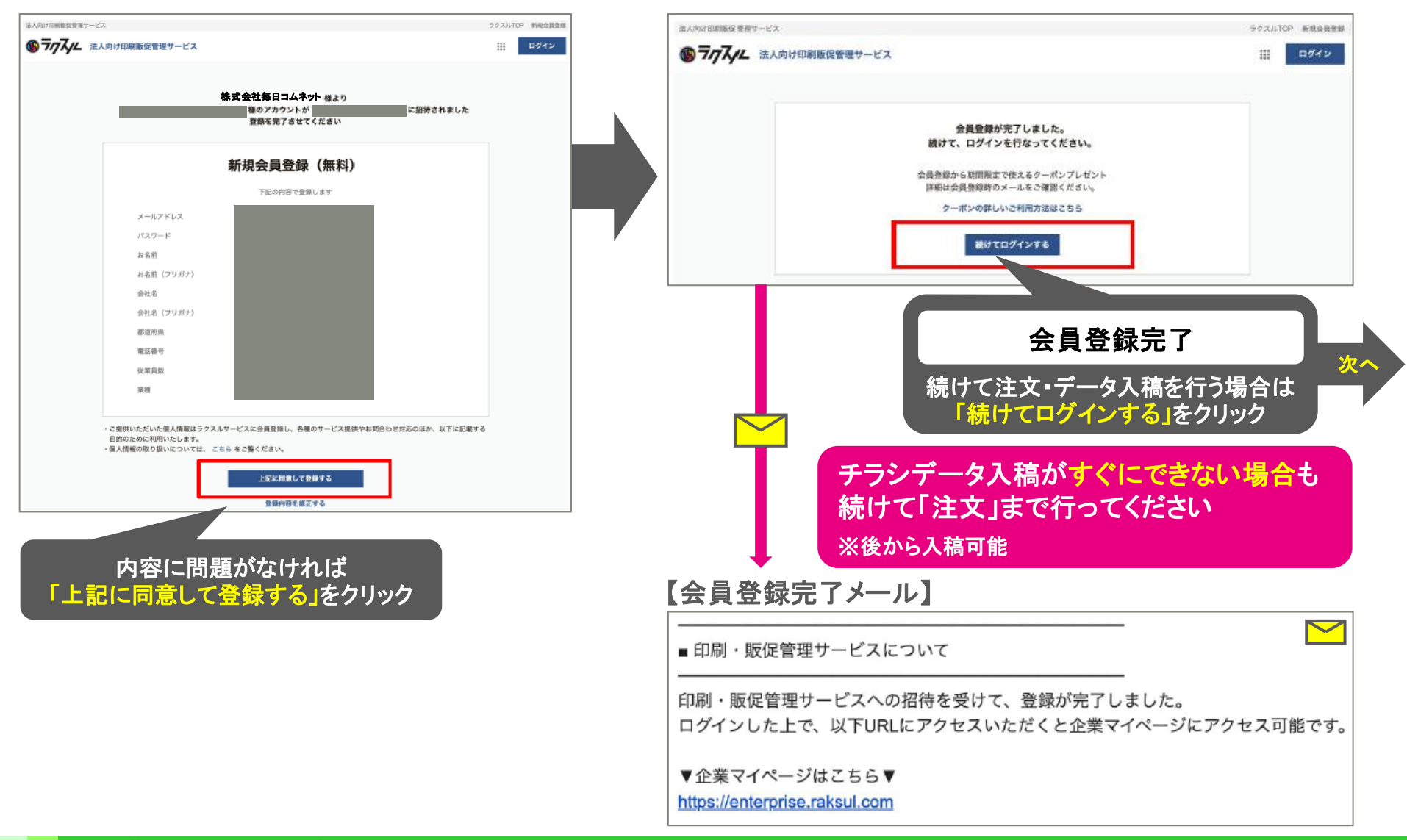

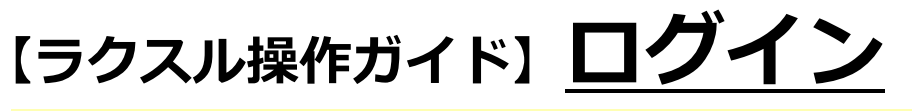

ラクスルTOPページにアクセスし、右上の「ログイン」ボタンからログイン

#### ■メールアドレス

【ご招待メール】が届いたメールアドレス (「新勧チラシ作成申込フォーム」に登録したメールアドレス)

#### パスワード

会員登録時に設定したパスワード(半角英数字混合8文字以上)

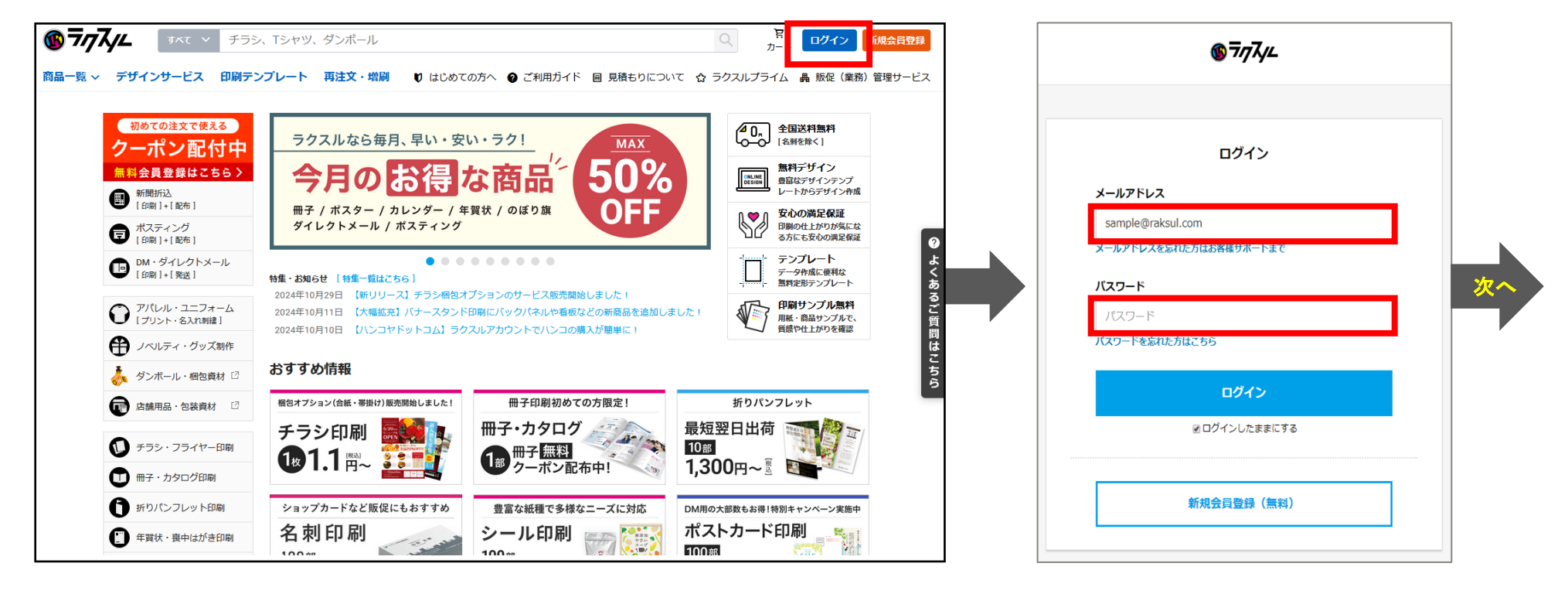

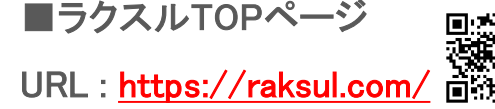

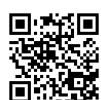

### 【ラクスル操作ガイド】 ご注文①

ラクスルTOPページから「チラシ・フライヤー印刷」→「A4チラシ・フライヤー印刷」を選択し、注文画面へ

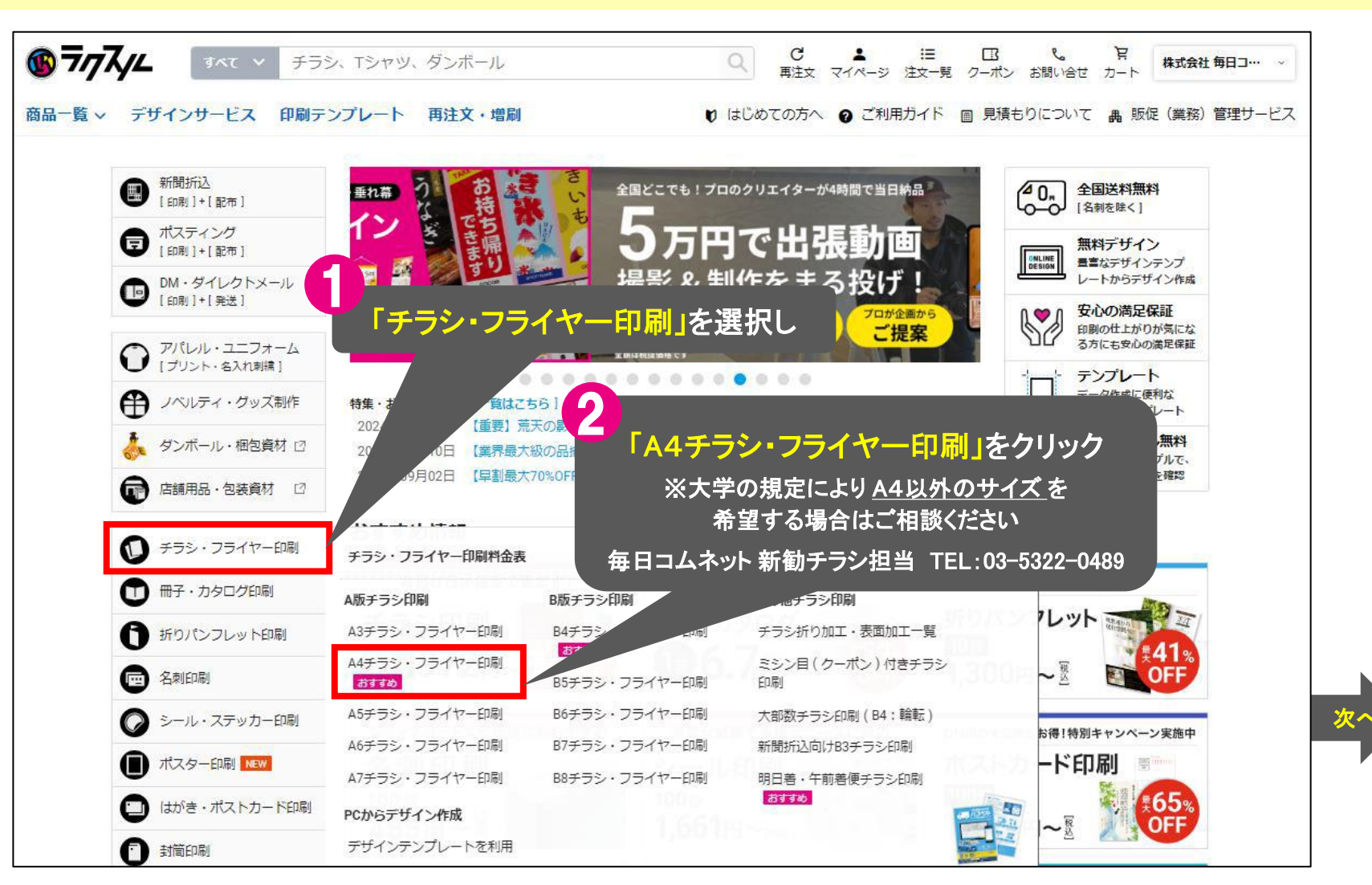

#### 毎日コムネットの新勧チラシ無料作成サービス

### 【ラクスル操作ガイド】ご注文② A4サイズのチラシ・フライヤー印刷料金表 以下赤枠と同じ仕様を選択 ※こちらの仕様以外でのご注文は受付できません。

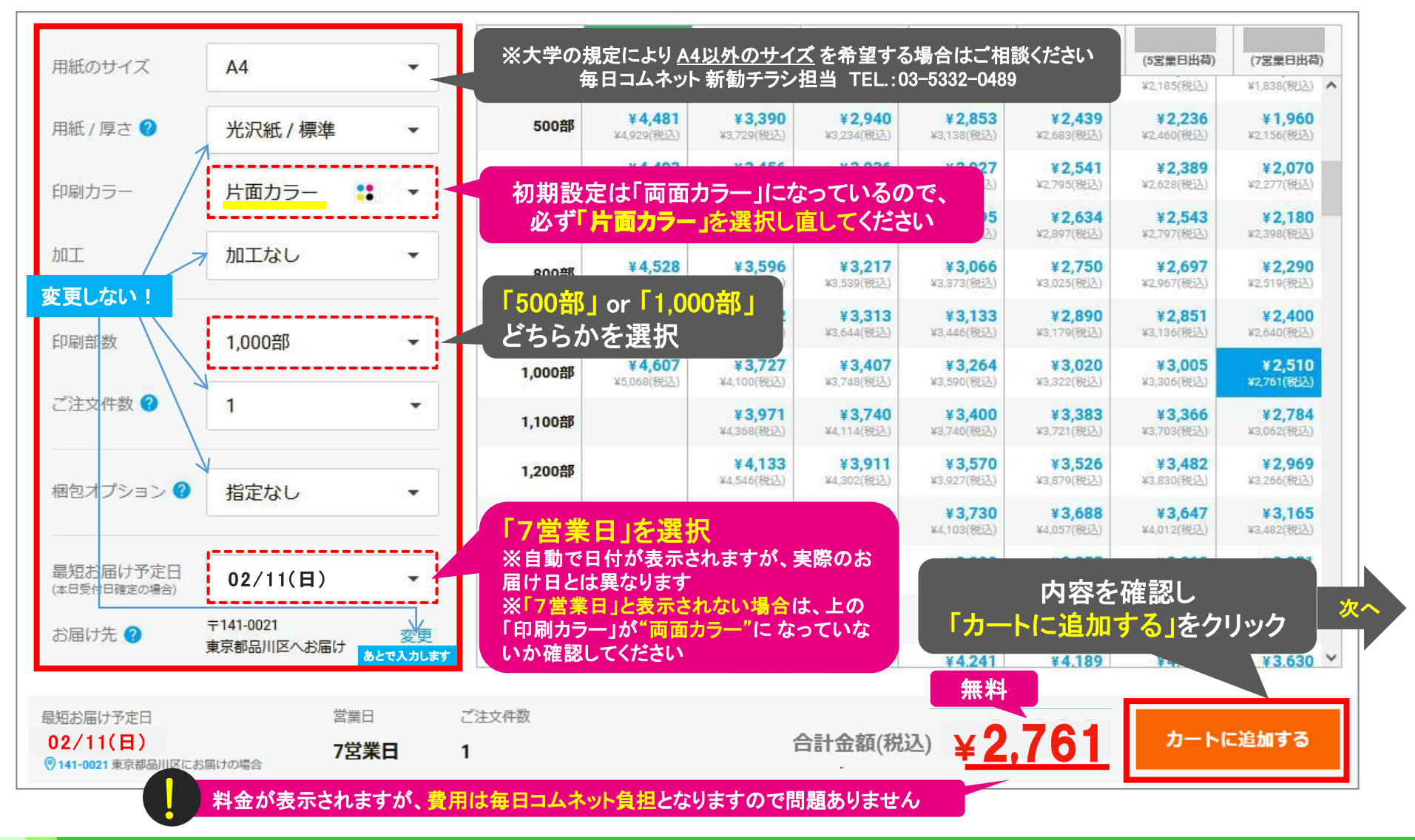

ĂÌ.

### 【ラクスル操作ガイド】 ご注文③

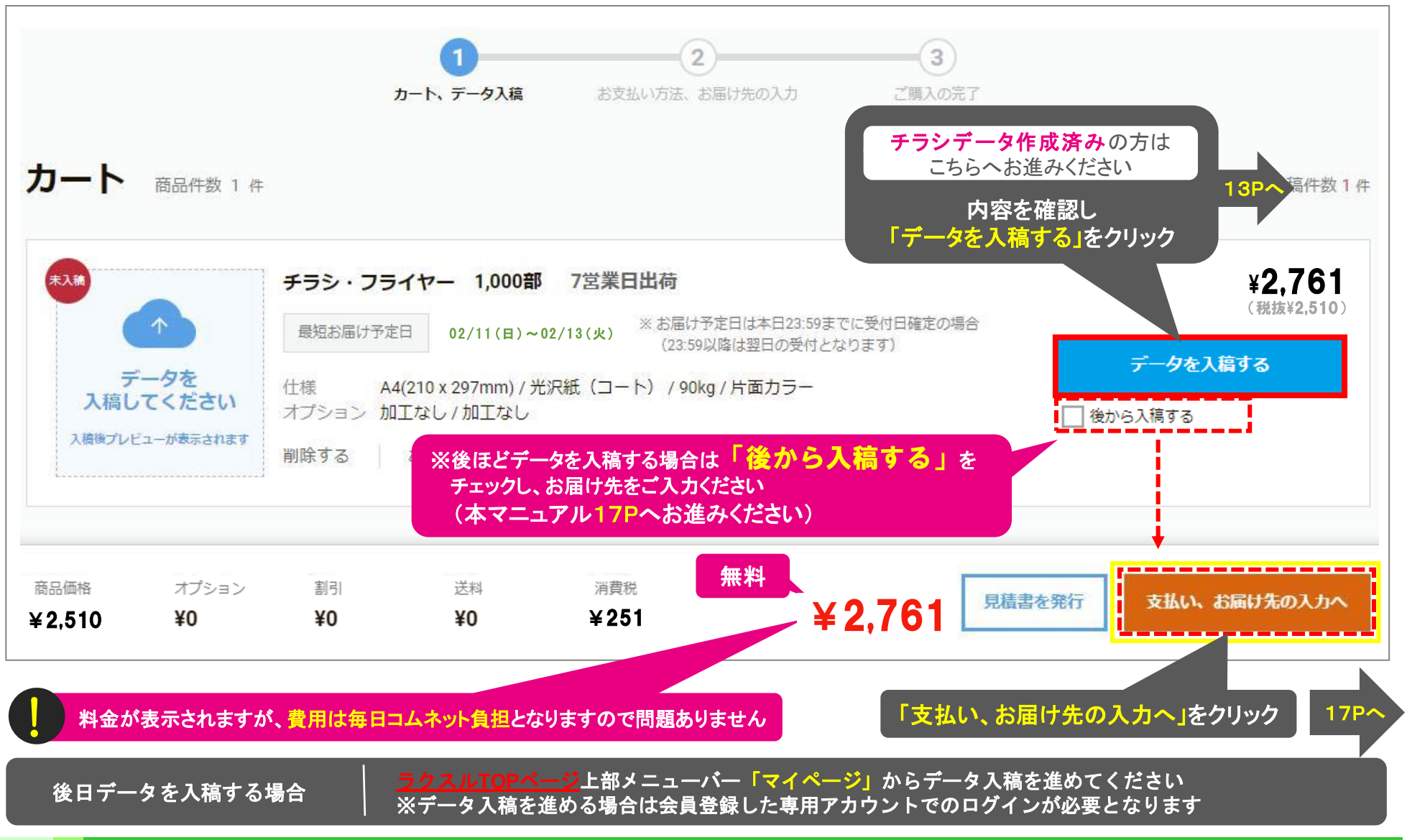

# 【ラクスル操作ガイド】 <mark>データ入稿①チラシ選択</mark>

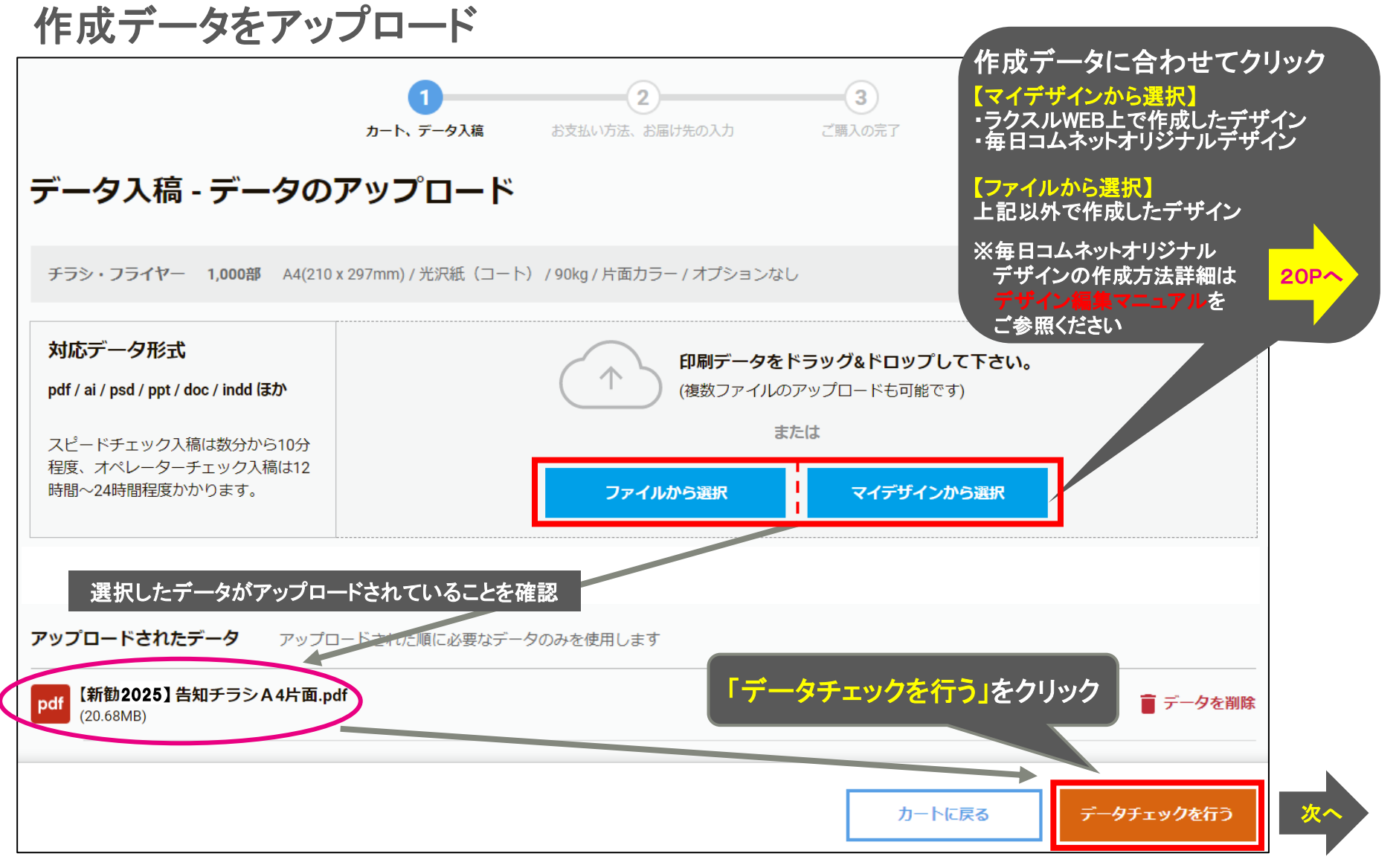

1i

**3**-A

**4**-R

## 【ラクスル操作ガイド】 データ入稿②データチェック

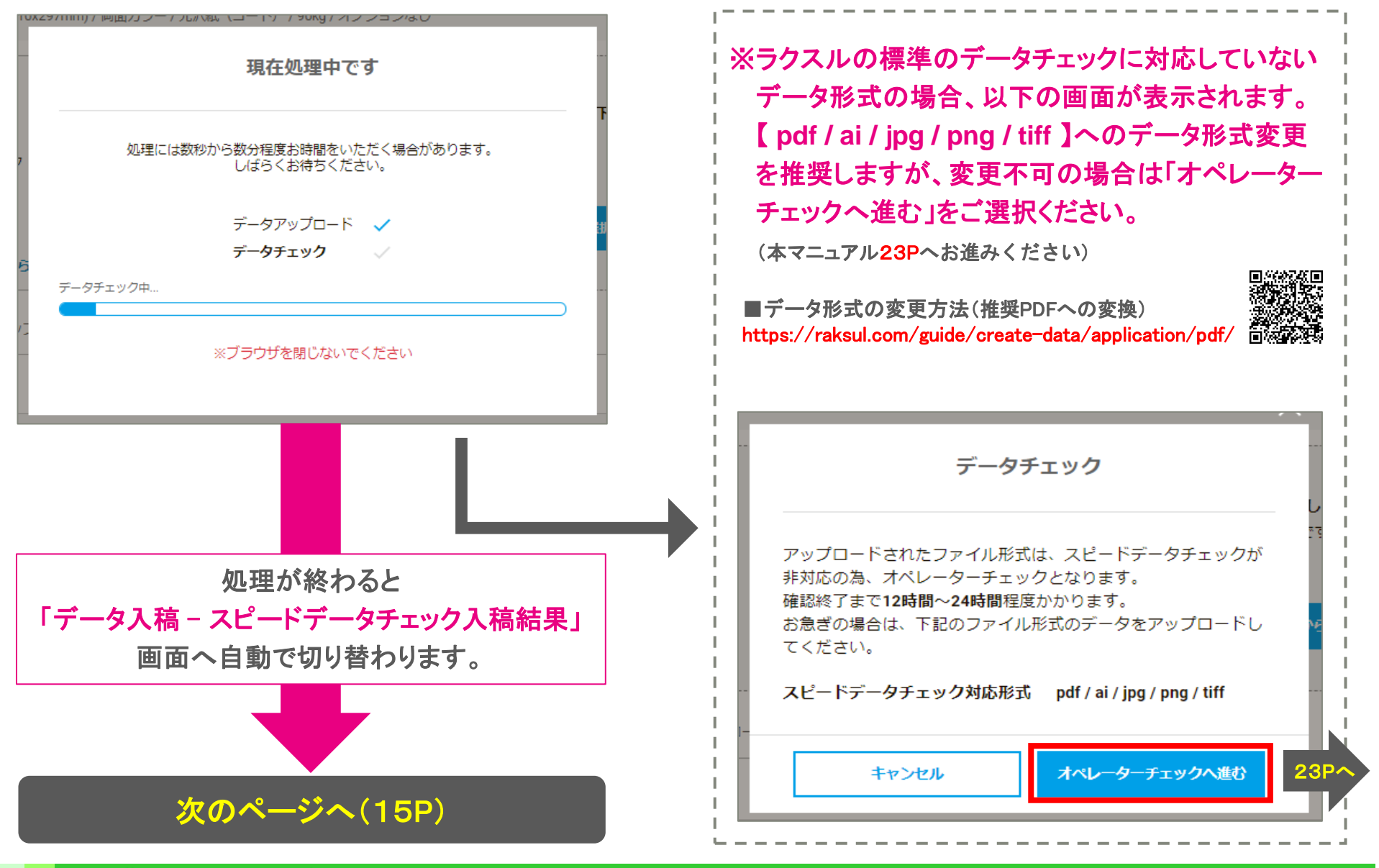

1i

3-A

**4**-R

# 【ラクスル操作ガイド】 データ入稿③結果・確認

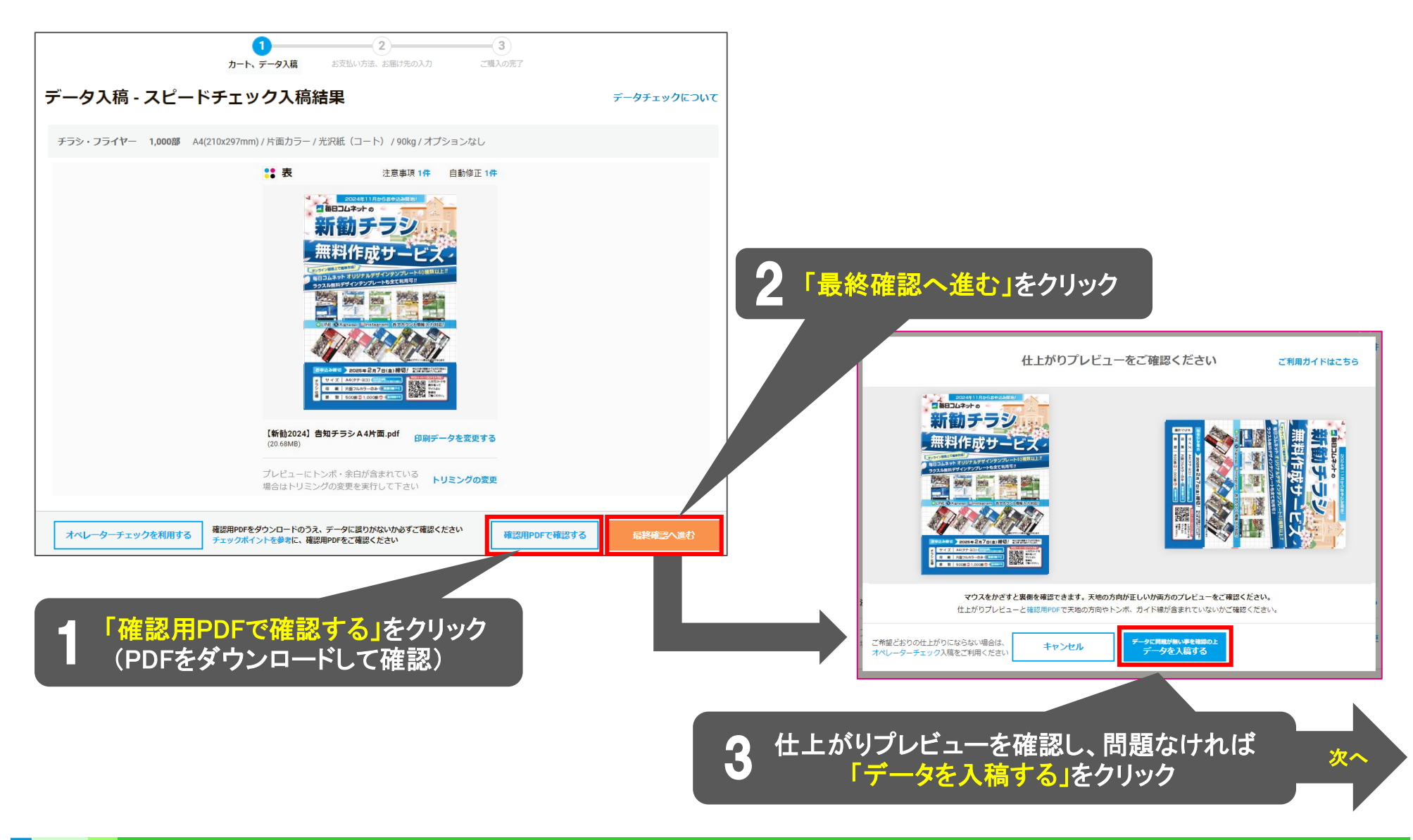

Ň

3-A

**4**-B

## 【ラクスル操作ガイド】 データ入稿④

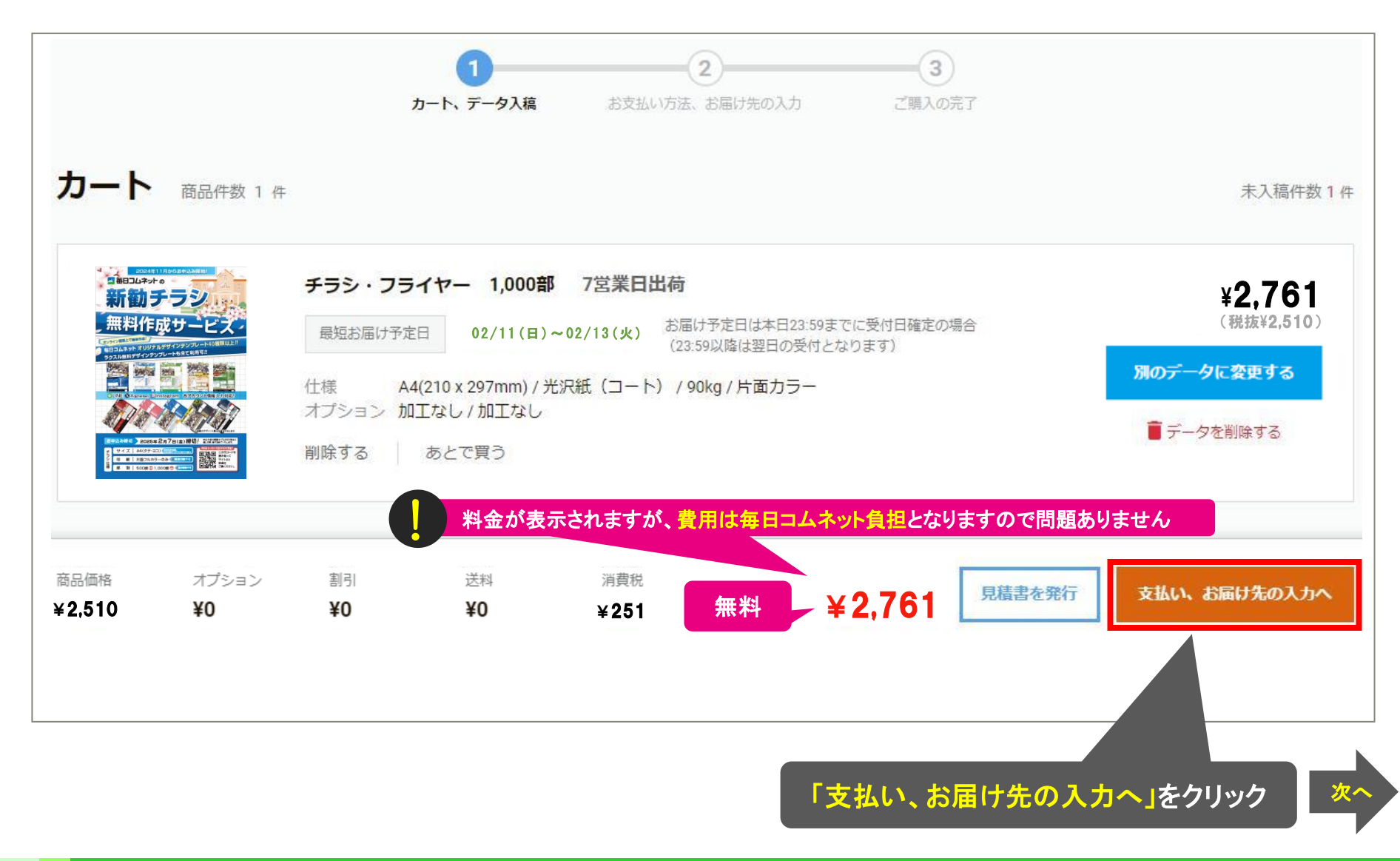

### 【ラクスル操作ガイド】 お届け先の入力

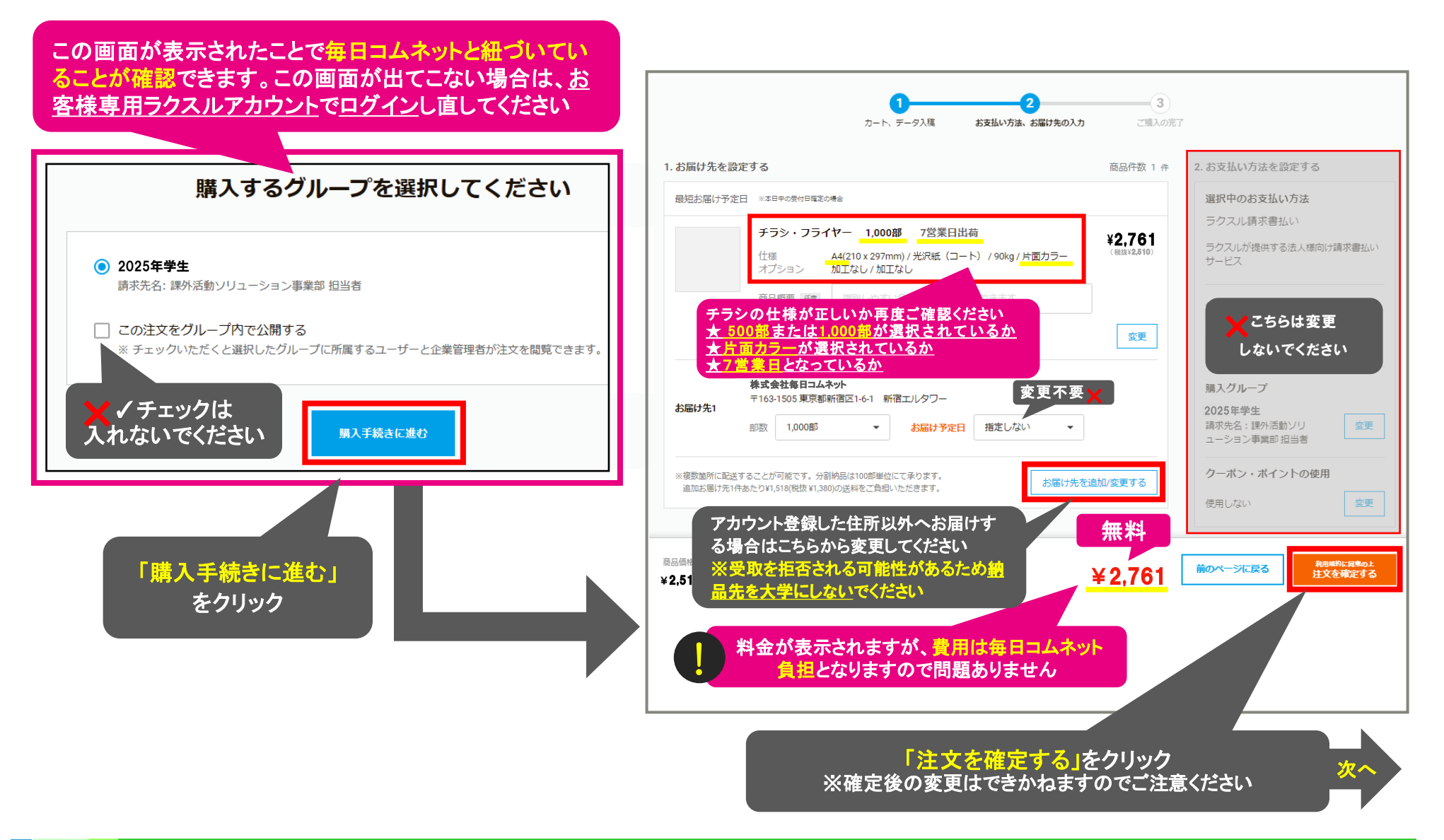

1i

**4**-A

3-B

## 【ラクスル操作ガイド】 購入完了と以降の流れ 《スピードデータチェックス稿完了後の場合》

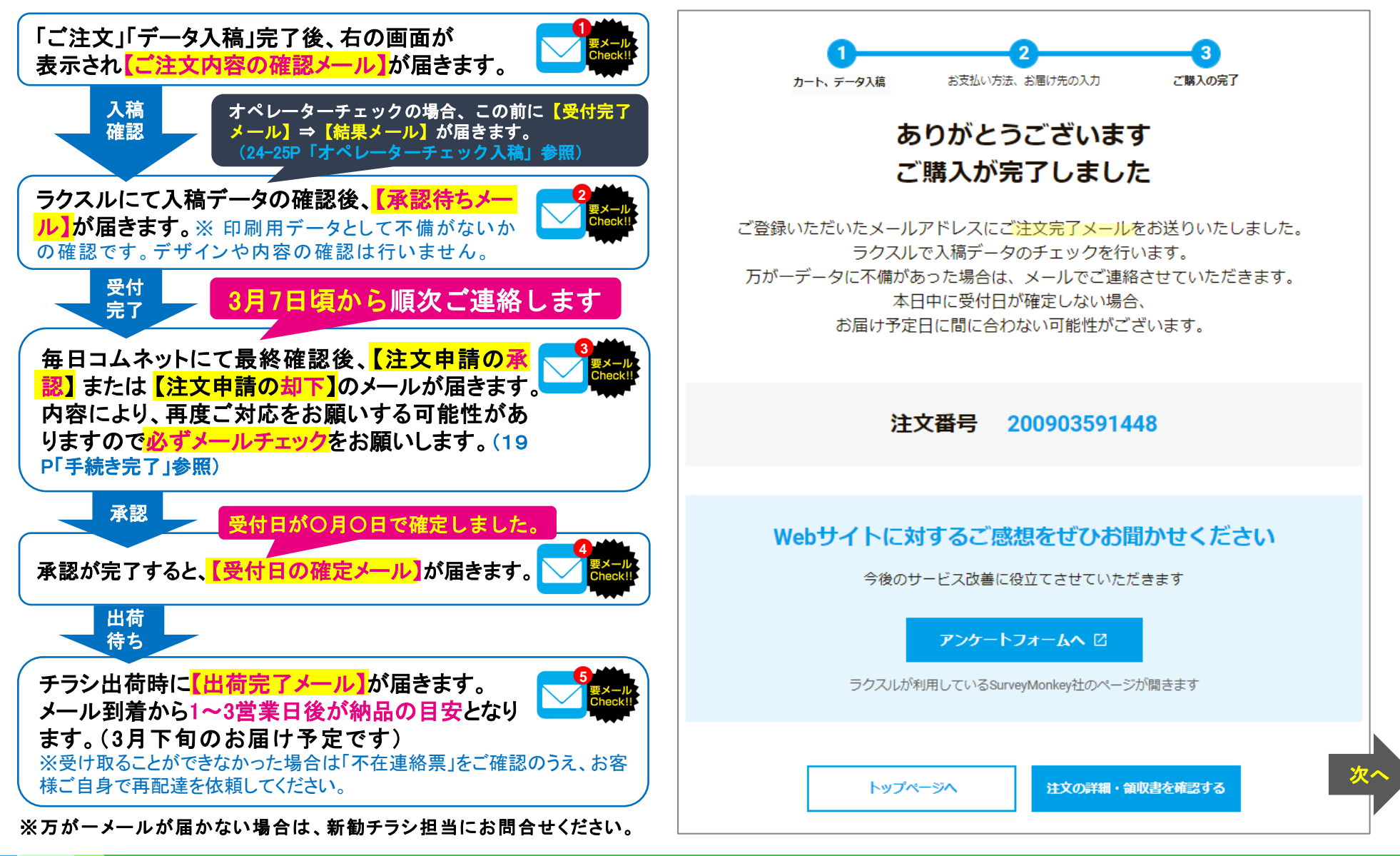

手続き完了(注文の承認と却下)

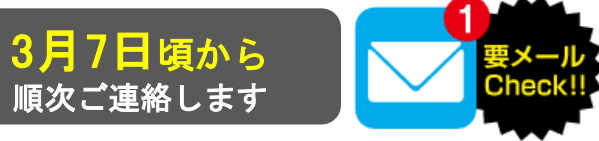

以下「注文申請の承認メール」が届きましたら、全ての手続きが完了となります。

注文申請が「却下」された場合は、不備の内容を確認のうえ、「ご注文」からやり直してください。

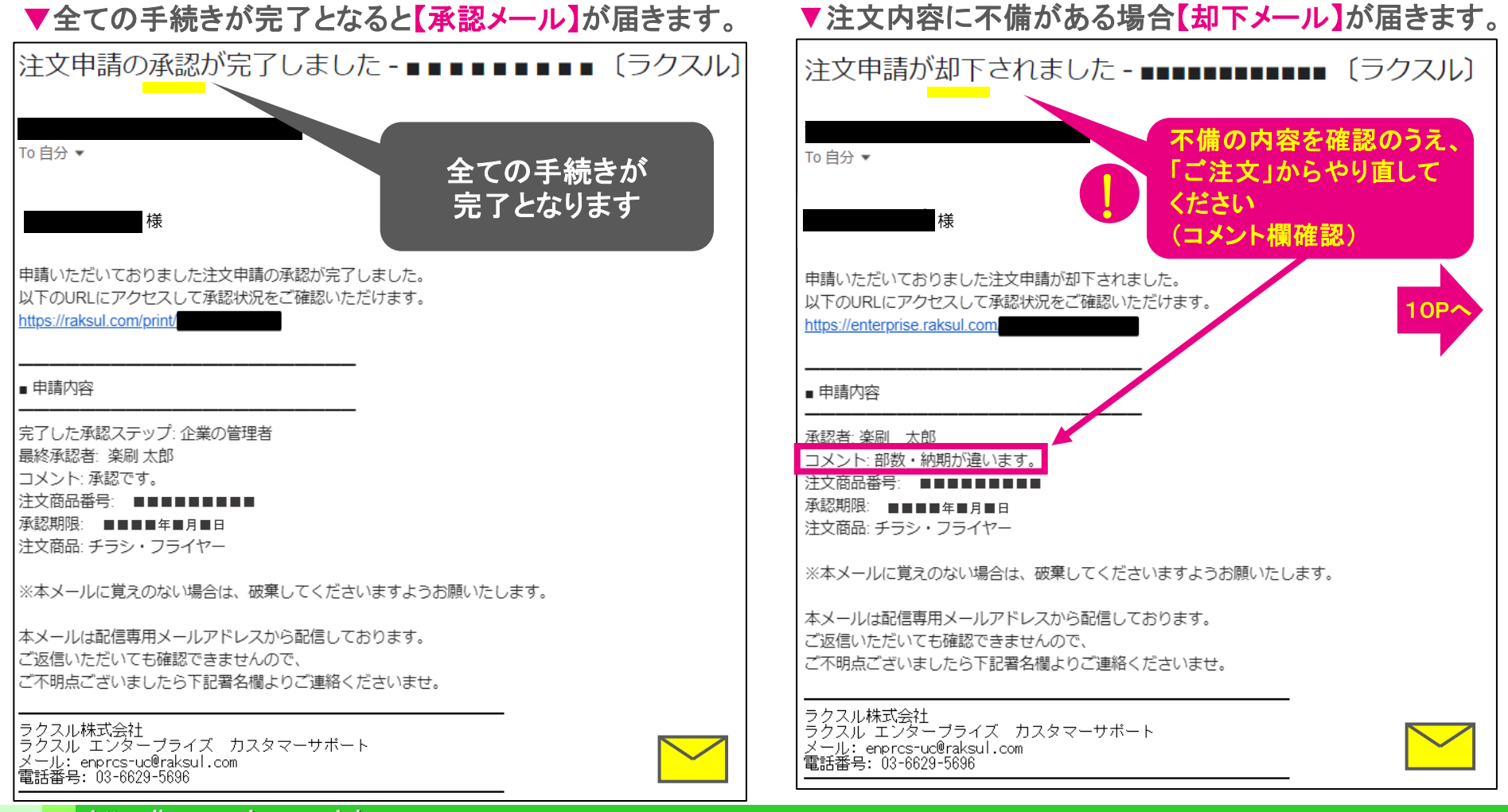

https://www.maicom.co.jp/

#### 毎日24ネット オリジナル デザインテンプレート選択から、マイデザインへ保存するまでの流れ

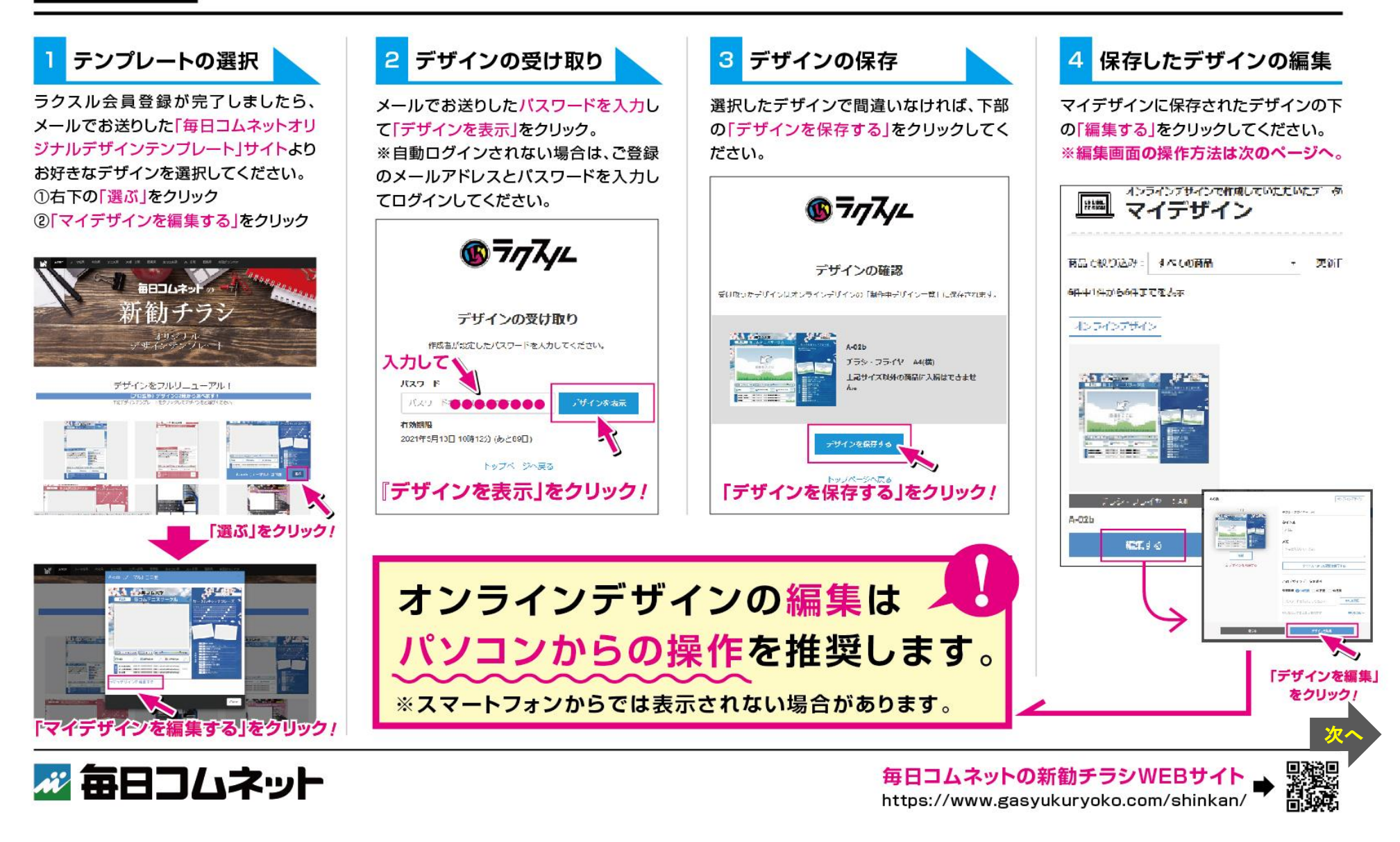

15

#### 毎日コムネットオリジナルデザインテンプレート編集マニュアル

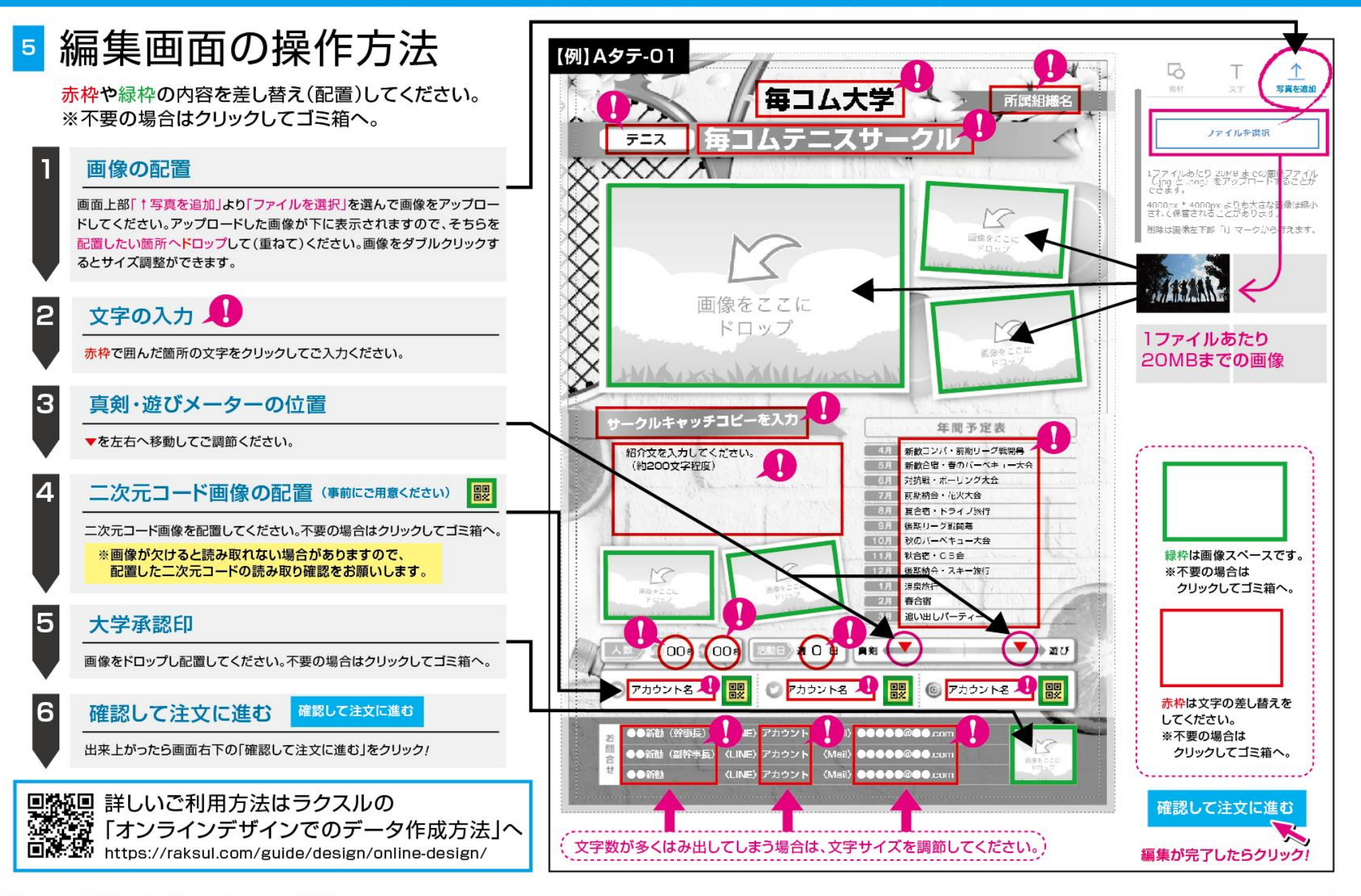

### 前回作成したデザインを別の作成者へ受け渡す場合の流れ

前回新勧チラシを作成したアカウントにロ グインし、右上「マイページ」→中央「オン ラインデザイン」→「マイデザイン」から渡 したいデザインをクリックしてください。 ※前アカウントが分からない場合は、前 回チラシ作成者に確認をお願いします。

前アカウントにログイン

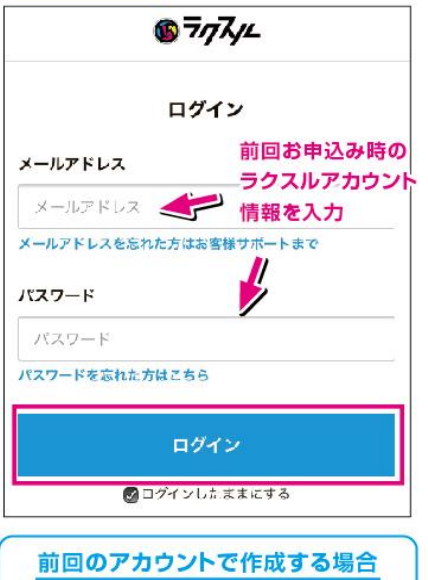

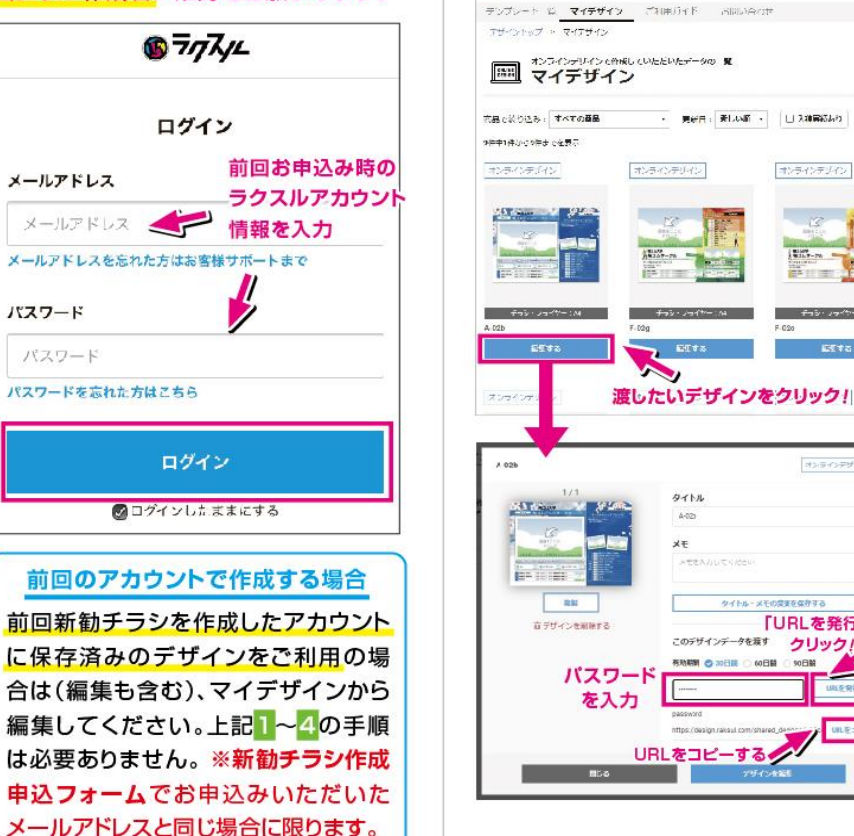

2

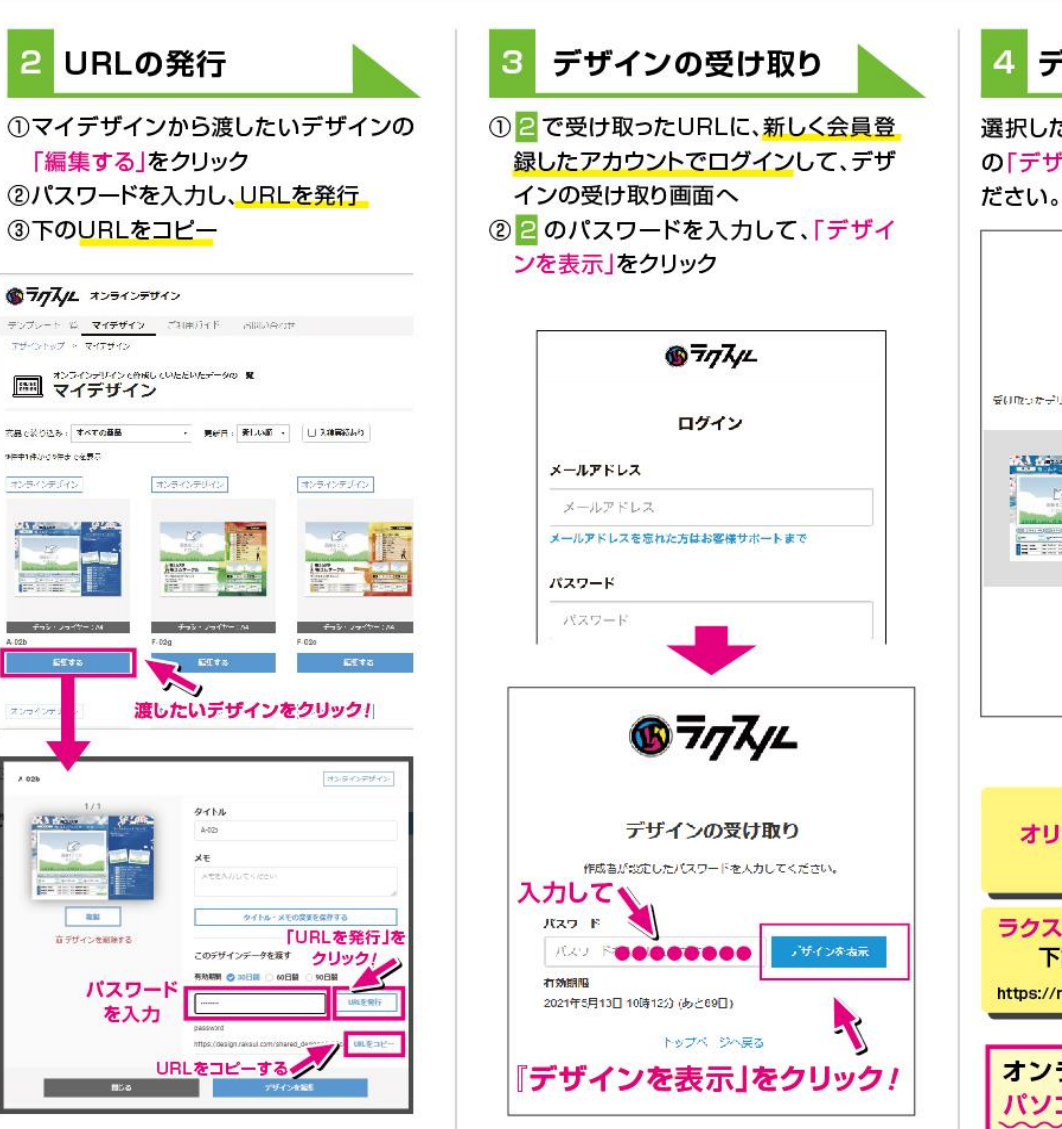

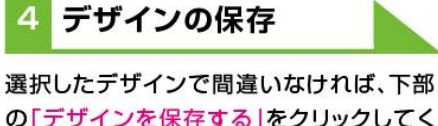

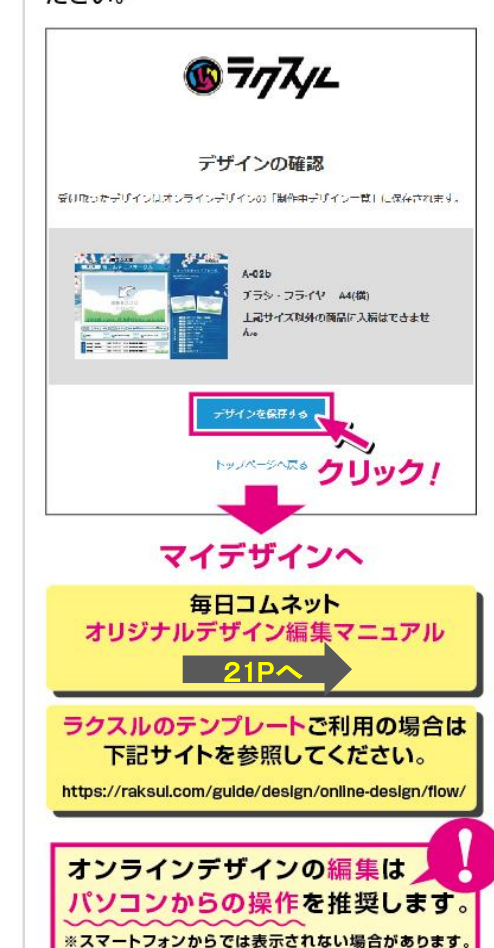

<u>オペレーターチェック入稿</u> — 手順①

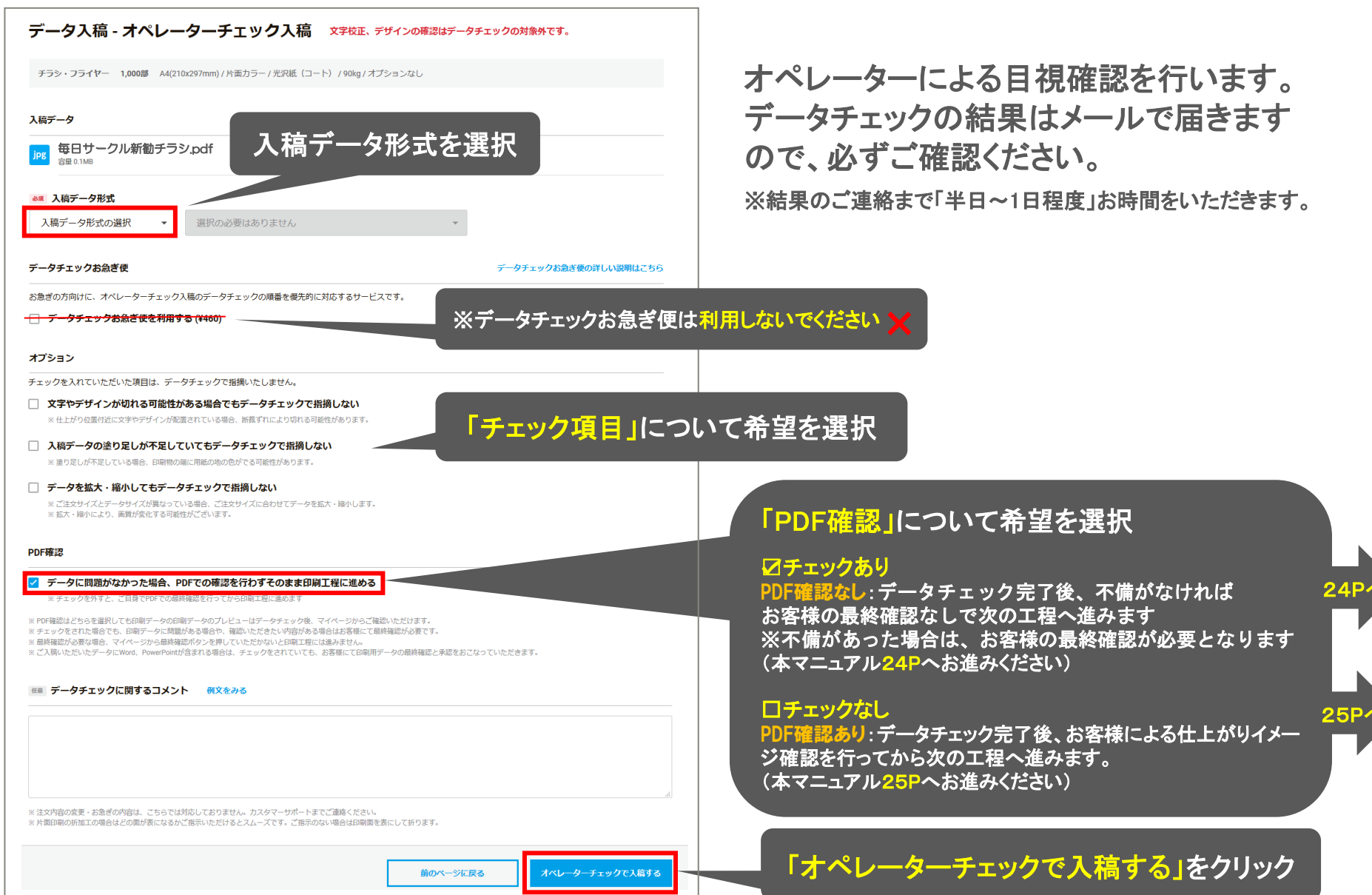

# <u>オペレーターチェック入稿</u> – 手順②

☑チェックありの場合 オペレーターがデータ確認を行い、不備がなければお客様によるPDF確認 なしで次の工程に進みます。

#### ▼<u>入稿作業後</u>に【受付完了メール】が届きます。

| 件名:データ入稿受付完了のお知らせ - ご注文番号 (ラクスル)                                                                                                    | 件名:【重要】チラシ・フライヤーのデータチェック結果のお知らせ - ご注文番号         |
|----------------------------------------------------------------------------------------------------|-------------------------------------------------|
| <ul> <li></li> <li></li> <li><!--</td--><td></td></li></ul> |                                                 |
| こんにちは、ネット印刷のラクスルです。                                                                                                    | <                                               |
| 下記商品のデータ入稿を受付ましたのでご確認くださいませ。                                                                                                    | 注文番号 :                                          |
| 注文番号 :                                                                                                    | いつもラクスルをご利用いただき、誠にありがとうございます。                   |
| この後データのチェックを行い、結果をメールでお知らせいたします。<br>サイズや形式など印刷をする上で問題がなければデータチェックは完了となります。                                                                                                    | ご入稿いただきました印刷データにつきまして、<br>データチェックが完了いたしました。     |
| お客様は「PDF確認なし」をご選択いただいております。<br>チェックの結果、印刷データに不備があった場合は、                                                                                                    | なお、入稿されたデータのチェック完了とお支払いの完了をもって<br>受付日が確定します。    |
| 「PDF確認なし」をご選択された場合でも、確認のメールを差し上げます。<br>その際は、内容をご確認の上、速やかにご対応をお願いいたします。                                                                                                    | 受付日の確定をもちまして印刷工程に移り、ご指定いただいた期間内に<br>商品を出荷いたします。 |
| ※入稿データのチェック完了とお支払いの完了(請求書払いを除く)をもって受付日が確定します。                                                                                                    | ※メールをご確認いただき、不備があった場合は                          |

ご対応をお願いします。

▼データチェック完了後に【結果メール】が届きます。

,ii

# <u>オペレーターチェック入稿</u> — 手順③

□チェックなしの場合
 オペレーターによるデータ確認後、結果が届きます。
 ♪ お客様によるPDF確認を行ったのち次の工程に進みます。
 ※メールに記載されている「最終確認の方法」をすべて行うまで完了となりませんのでご注意ください。

### ▼<u>入稿作業後</u>に【受付完了メール】が届きます。

▼ <u>データチェック完了後</u>に【結果メール】が届きます。

| 件名:データ入稿受付完了のお知らせ-ご注文番号 (ラクスル)                                                                              | 件名:【重要】チラシ・フライヤーのデータチェック結果のお知らせ - ご注文番号 (ラクスル)                                                                                                    |
|----------------------------------------------------------------------------------------------------|----------------------------------------------------------------------------------------------------|
| スタントロートのでご確認くださいませ。                                                                                         |                                                                                                    |
| 注文番号 :                                                                                                    | このにした人番 つめ細いな細胞を回動能やかたします。<br>受付日確定のためには、お客様による印刷データの最終確認が必須ですので、かならずご対応をお願いいたします。<br>(受付日確定後のキャンセル・注文内容や発送先の変更は承ることができませんのでご注意ください)<br>※ご入稿時に「PDF確認なし」をご選択されている場合でも、<br>本メールが届いた場合には最終確認が必須となります。 |
| この後データのチェックを行い、結果をメールでお知らせいたします。<br>サイズや形式など印刷をする上で問題がなければデータチェックは完了となります。                                  | データチェックの結果                                                                                                    |
| お客様は「PDF確認あり」をご選択いただいております。<br>データチェック完了後マイページより最終確認へとお進みください。<br>この場合、最終確認のご承認が得られるまで印刷工程へは進めませんのでご注意ください。 | X0000000000000000000000000000000000000                                                                                                    |
| また、チェックの結果、印刷データに不備があった場合は、<br>内容をご確認の上、速やかにご対応をお願いいたします。                                                   |                                                                                                    |
| ※入稿データのチェック完了とお支払いの完了(請求書払いを除く)をもって受付日が確定します。                                                               | <ol> <li>ログイシレビスTRE C、以下のURLをクリック</li> <li>https://raksul.com/mypage/mypage/shop/detail/</li> <li>2. 該当商品の「確認用PDFを</li></ol>                                                                       |
|                                                                                                    | ◆ご登録情報◆ (マイページにログインする際に必要です)                                                                                                    |

# お問合せについて

ラクスルの操作に関するご不明点は お電話にてお気軽にお問合せください。

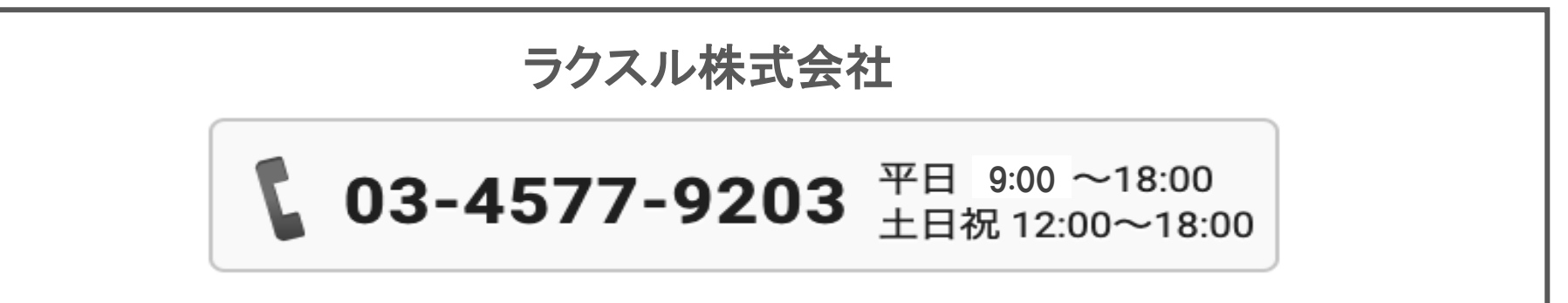

お申込み・ご紹介者様登録・ご注文に関するご不明点は お電話またはLINEにてお気軽にお問合せください。

株式会社毎日コムネット 新勧チラシ担当

**\$** 03-5322-0489(平日 10:00~17:00)

毎日コムネット公式LINE

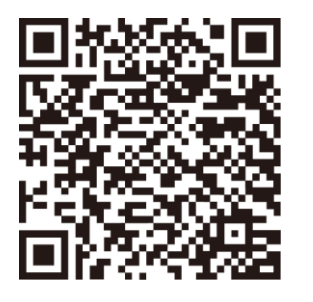